## メール確認方法(ブラウザ版)

- 1. <u>https://login.microsoftonline.com/</u>からサインインしホーム画面を表示する。
- 2. ホーム画面左側にある【Outlook】のアイコンを選択する。

|                     | Office                             | ♪ 検索      | © © ? A                 |
|---------------------|------------------------------------|-----------|-------------------------|
| ↑<br>ホーム<br>(十)     | こんにちは                              |           | Office のインストール、         |
|                     | おすすめ                               |           | $\langle \cdot \rangle$ |
| Outlook<br>Teams    | 1                                  |           |                         |
| Word<br>Recei       |                                    |           |                         |
| PowePoint<br>Forms  | <b>クイック アクセス</b> ③ 日近間いた頃日 80 共有済み | ☆ あ気に入り + | 주 アップロード   三 能          |
| ש <b>בי</b> ת טידית |                                    |           |                         |
|                     |                                    |           |                         |
|                     |                                    |           | ■ フィードバック               |

3. Outlookのメインページへ切り替わりメールの確認が可能です。

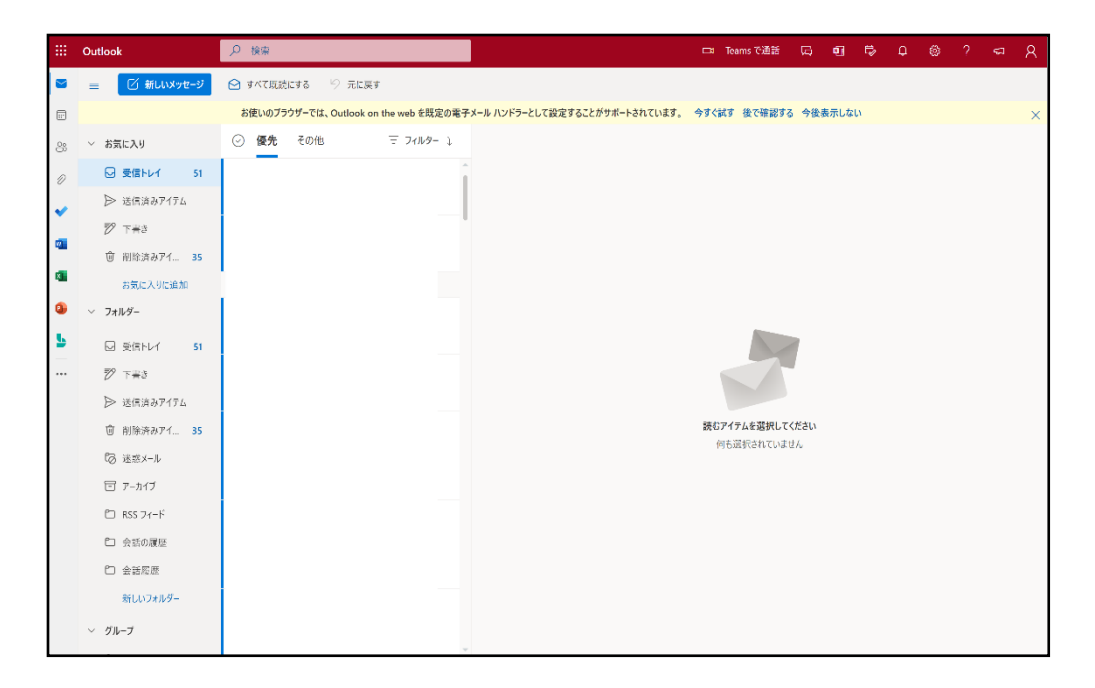

※ 受信ボックスが【優先】と【その他】に分かれています。

Microsoftが自動判別し、すぐにアクションが必要なメールを【優先】に、 それ以外を【その他】に表示し【迷惑メール】に移動されることがなくなりました。 【優先】でメールが見つからなかった場合は【その他】をご確認ください。

※ 2年以上前のメールデータは【アーカイブ】に入っていますのでそちらをご確認ください。

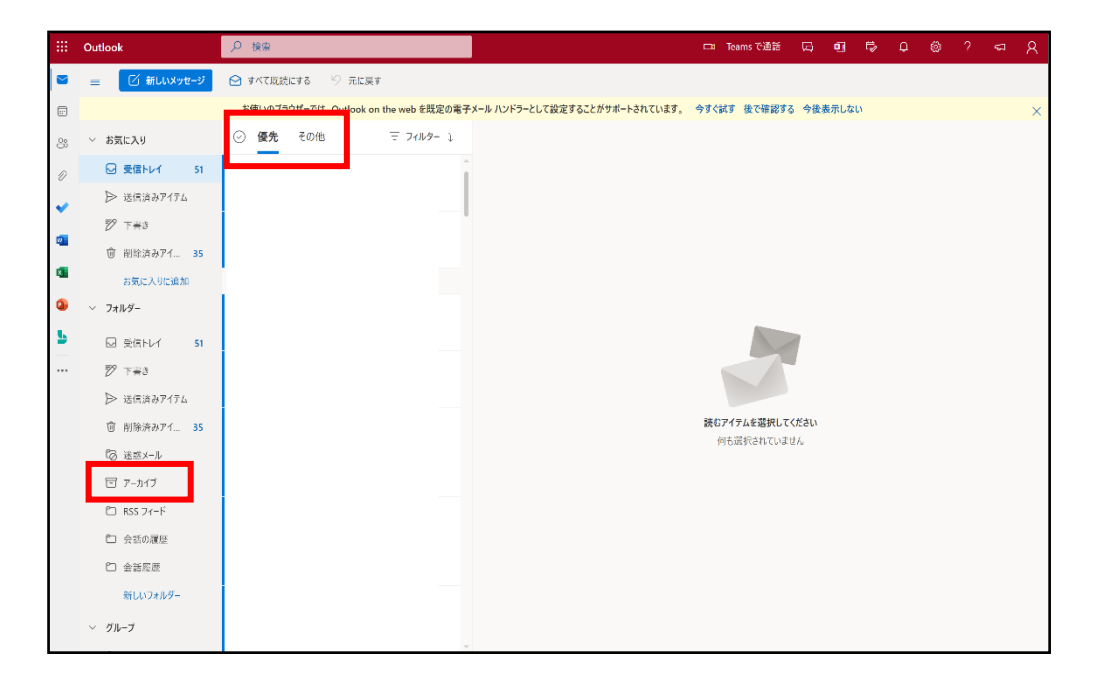